# INSTALLATION – CONFIGURATION D'OWNCLOUD

# La réponse informatique

42B rue Fouré 44000 Nantes

02 53 44 96 42 lareponse@code42.fr www.code42.fr

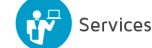

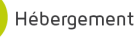

CO DE

42

Le but de cette documentation est de vous montrer comment installer le logiciel OWNCLOUD sur votre ordinateur Windows et MAC

## I- Installation d'OWNCLOUD sous Windows

Pour commencer, il vous faut le logiciel OWNCLOUD, vous pouvez le télécharger gratuitement sur leur site à cette adresse : <u>http://owncloud.org/install/</u>.

Pensez à bien télécharger la version pour Windows.

Après l'avoir téléchargé, lancer l'installation en double cliquant sur le fichier que vous venez de télécharger.

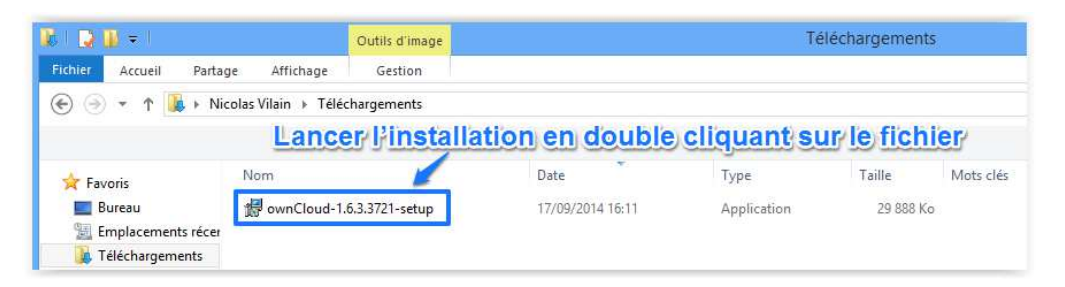

La page suivante devrait apparaitre :

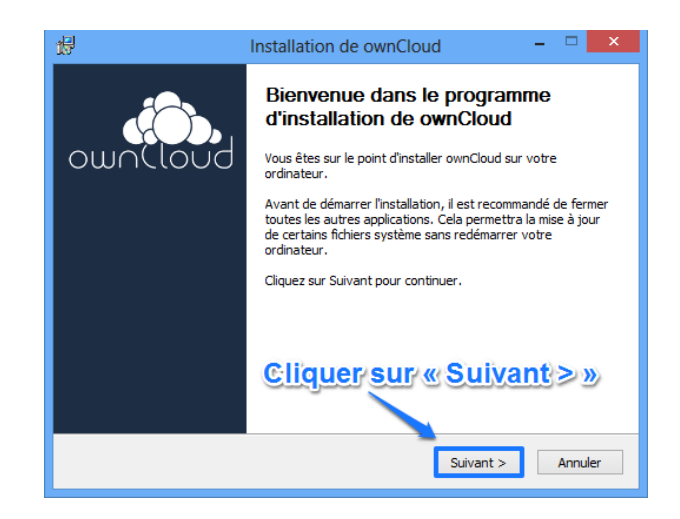

#### Cliquer sur « Suivant > »

La page suivante apparaitra :

| A                                                                            | Choisissez les composants                                    |                   |
|------------------------------------------------------------------------------|--------------------------------------------------------------|-------------------|
| Cloud                                                                        | Choisissez les composants de ownCloud o<br>installer.        | ue vous souhaitez |
| Cochez les composants que                                                    | Installation S                                               | tandard           |
|                                                                              |                                                              |                   |
| lype d'installation :                                                        | Standard                                                     | ×                 |
| Ou, sélectionnez les<br>composants optionnels que<br>vous voulez installer : | e wnCloud                                                    |                   |
|                                                                              |                                                              |                   |
|                                                                              |                                                              |                   |
|                                                                              | Description                                                  |                   |
| Espace requis : 117.3Mo                                                      | Cliquer Sur « Sul                                            | vant≥»            |
| Espace requis : 117.3Mo                                                      | Description<br>Cliquer Sur & Sur<br>n 2014/09/04 at 03:55 PM | vant >»           |

Laissez le type d'installation sur « Standard » et cliquer sur « Suivant > »

### La page suivante apparaitra :

|                                                                        |                                                                         | mstallatio        | in de owneloud             |                                       |           |
|------------------------------------------------------------------------|-------------------------------------------------------------------------|-------------------|----------------------------|---------------------------------------|-----------|
| in the second                                                          | Claud                                                                   | Choisissez le     | e dossier d'installation   | n<br>Ilea ann Claud                   |           |
| a bun                                                                  | (1000                                                                   | Choisissezie      | dossier dans iequel insta  | lier owncloud.                        |           |
| Ceci installera                                                        | ownCloud d                                                              | ans le dossier su | ivant. Pour installer dans | un autre dossier                      | r, diquez |
| sur Parcourir e                                                        | t choisissez                                                            | un autre dossier  | . Cliquez sur Installer po | ur démarrer l'inst                    | allation. |
|                                                                        |                                                                         |                   |                            |                                       |           |
|                                                                        |                                                                         |                   |                            |                                       |           |
|                                                                        |                                                                         |                   |                            |                                       |           |
| Laiss                                                                  | er par                                                                  | défaut            | et cliquer su              | r « Insta                             | ller»     |
| Laiss                                                                  | er par                                                                  | défaute           | et cliquer su              | <mark>r≪lnsta</mark>                  | iller/»   |
| Laiss<br>Dossier d'ins                                                 | er par<br>tallation                                                     | défaute           | et cliquer su              | r « Insta                             | iller »   |
| Laiss<br>Dossier d'ins<br>C:\Progra                                    | er par<br>tallation<br>m Files (x86                                     | défaut e          | et cliquer su              | r « Insta<br>Parcourir                | uller »   |
| Laiss<br>Dossier d'ins<br>C: Progra                                    | tallation<br>m Files (x86                                               | défaut e          | et cliquer su              | r <mark>y « Insta</mark><br>Parcourir | iller »   |
| Laiss<br>Dossier d'ins<br>C: Progra                                    | tallation<br>m Files (x86<br>: 117.3Mo                                  | défaut e          | et cliquer su              | r <mark>y « Insta</mark><br>Parcourir | iller »   |
| Laiss<br>Dossier d'ins<br>C: \Progra<br>Espace requis<br>Espace dispon | tallation<br>m Files (x86<br>: 117.3Mo<br>ible : 27.7G                  | VownCloud         | et cliquer su              | r <mark>r « Insta</mark><br>Parcourir | iller»    |
| Laisso<br>Dossier d'ins<br>C: Progra<br>Espace requis<br>Espace dispon | tallation<br>m Files (x86<br>: 117.3Mo<br>ible : 27.7Go                 | )ownCloud         | et cliquer su              | <mark>ry « Insta</mark>               | uller »   |
| Laisso<br>Dossier d'ins<br>C: Progra<br>Espace requis<br>Espace dispon | tallation<br>m Files (x86<br>: 117.3Mo<br>ible : 27.7Go<br>3721 — built | défaut e          | et cliquer su              | r «Insta                              | iller »   |

Laisser par défaut et cliquer sur « Installer »

La page suivante devrait apparaitre après la fin de l'installation :

| 昂                                                                                                    | Installation de ownCloud 🛛 – 🗆 🗙                                   |
|----------------------------------------------------------------------------------------------------|--------------------------------------------------------------------|
|                                                                                                    | nstallation terminée<br>L'installation s'est terminée avec succès. |
| Terminé                                                                                                    |                                                                    |
| Plus d'infos                                                                                                    |                                                                    |
|                                                                                                    |                                                                    |
|                                                                                                    |                                                                    |
| CI                                                                                                    | iquer sur « Suivant ≥ »                                            |
| ownCloud 1.6.3.3721 built on                                                                                                    | 2014/09/04 at 03:55 PM                                             |
| Survey and the survey of the survey of the s | < Précédent Suivant > Annuler                                      |

### Cliquer sur **« Suivant > »**

La page suivante apparaitra :

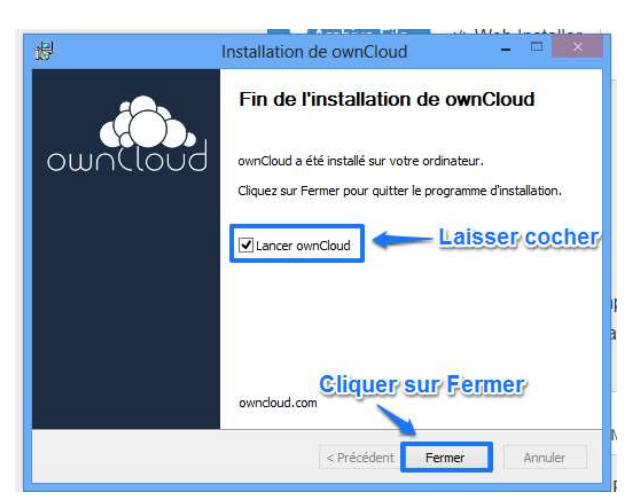

Laisser cocher « Lancer OWNCLOUD » et cliquer sur « Fermer »

# II- Configuration d'OWNCLOUD sous Windows

Vous venez de terminer l'installation d'OWNCLOUD, passons maintenant à sa configuration.

Après son installation vous arriverez à la page suivante :

| e ownClo                                               | oud Assistant de Conne              | exion                                 |
|--------------------------------------------------------|-------------------------------------|---------------------------------------|
| Connecter à ownCloud<br>Configurer le serveur ownCloud | ×                                   | own(loud                              |
| Si vous n'avez pas encore de serveur o                 | wnCloud, consultez <u>owncloud.</u> | com pour obtenir plus d'informations. |
| Adresse du serveur                                     | //o.code42.fr                       | <b>a</b>                              |
|                                                        | Clique                              | r <u>sur « Suivant</u> ≥ »            |
|                                                        |                                     |                                       |
|                                                        |                                     | Suivant >                             |

Il vous faut renseigner l'adresse du serveur qui est « https://o.code42.fr » puis cliquer sur « Suivant > »

Vous arriverez à la page suivante :

|                                                              | ownCloud Assistant de Connex                                                                               | xion                                                                                   |
|--------------------------------------------------------------|----------------------------------------------------------------------------------------------------|----------------------------------------------------------------------------------------|
| Connecter à ow<br>Saisissez les identifiants                 | <b>nCloud</b><br>; de connexion de l'utilisateur                                                           | own(loud                                                                               |
| Si vous n'avez pas enco<br>Nom d'utilisateur<br>Mot de passe | re de serveur ownCloud, consultez <u>owndoud.co</u><br><u>Votre</u> adresse e-mail<br>Le mot de passe de v | om pour obtenir plus d'informations.<br>otre, adresse, e-mail<br>< Précédent Suivant > |

Il vous faut renseigner votre nom d'utilisateur et votre mot de passe qui sont respectivement votre adresse e-mail et le mot de passe est le même que votre adresse e-mail puis valider en cliquant sur **« Suivant > »** 

Vous arriverez à la page suivante :

|                                              | ownCloud Assis            | tant de Connexion                    |                                 |
|----------------------------------------------|---------------------------|--------------------------------------|---------------------------------|
| Connecter à own<br>Configurer les options du | Cloud<br>dossier local    |                                      |                                 |
| Si vous n'avez pas encore                    | e de serveur ownCloud, co | nsultez <mark>owncloud.com</mark> po | ur obtenir plus d'informations. |
| Dossier local                                |                           | D:\OWNCLOUD                          |                                 |
| Olimpian marine shift                        | finite If a manual a a a  | ومحام وبالم فمرم مت                  | den la sell                     |
| Cliquer pour dé                              | finir l'emplace           | <u>mentidu dos</u> s                 | sier local                      |
| Cliquer pour dé                              | finir l'emplace           | <u>ment du doss</u><br>Cliquer       | sier local                      |
| Cliquer pour dé                              | finir l'emplace           | ment:du doss<br>Cliquer              | sier local<br>y sur Connexion   |

C'est ici que vous allez définir le dossier local ou OWNCLOUD stockera les données.

Si vous avez une partition (D : DONNÉES), créer un dossier « OWNCLOUD » dedans pour stocker les données, si ce n'est pas le cas, créer un dossier « OWNCLOUD » dans votre partition (C : SYSTÈME) pour que cela soit respectivement :

### - D:\OWNCLOUD ou C:\OWNCLOUD (COMME SUR L'IMAGE)

Puis cliquez sur « Connexion... »

Vous arriverez à la page suivante :

| cita.             | ownCloud Assistant de Conne                                                                     | xion               |
|-------------------|-------------------------------------------------------------------------------------------------|--------------------|
| Tout est configur | ré!                                                                                             | ownCloud           |
|                   | Votre compte est synchronisé intégralement avec le<br>D:  OWWCLOUD<br>UUVII le répertoire local | e répertoire local |
|                   |                                                                                                 | Terminer           |

OWNCLOUD vous propose d'ouvrir directement le répertoire local ou d'ouvrir OWNCLOUD qui vous mènera à l'interface WEB d'OWNCLOUD.

### NOTE : Leurs utilisations sont décrites dans d'autres documentations

Terminer la configuration d'OWNCLOUD en cliquant sur « Terminer »

# III- Installation d'OWNCLOUD sous Mac OS

Pour commencer, il vous faut le logiciel OWNCLOUD, vous pouvez le télécharger gratuitement sur leur site à cette adresse : <u>http://owncloud.org/install/</u>.

Pensez à bien télécharger la version pour Mac OS

Après l'avoir téléchargé, ouvrez le fichier en cliquant dessus.

Une fenêtre devrait s'ouvrir comme celle-ci dessous :

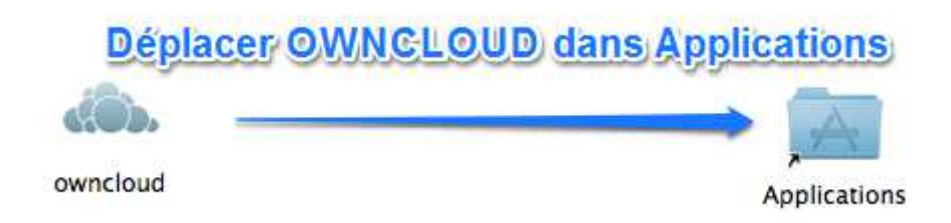

Déplacer « OWNCLOUD » dans « Applications » à l'aide de votre souris.

Voilà OWNCLOUD est installé sur votre MAC.

# IV- Configuration d'OWNCLOUD sous Mac OS

Vous venez de terminer l'installation d'OWNCLOUD, passons maintenant à sa configuration.

Après son installation vous il vous faut lancer OWNCLOUD.

Pour cela allez dans votre dossier « Applications » et cliquez sur « OWNCLOUD » comme sur l'image suivante :

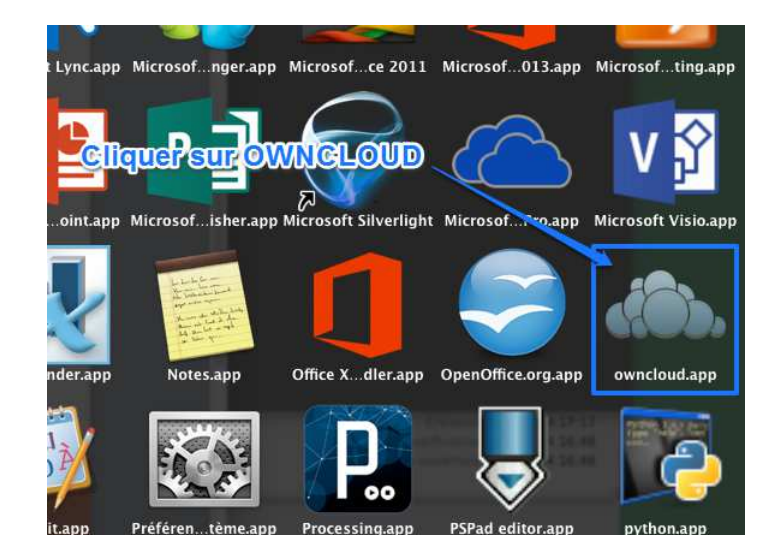

Le message d'informations suivant pourrait apparaitre :

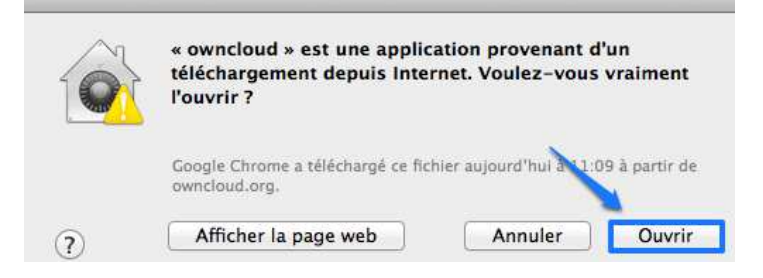

#### Cliquez sur « Ouvrir »

La page suivante apparaitra :

| 000                 | ownCloud Assistant de Conn                                                        | iexion                                   |
|---------------------|-----------------------------------------------------------------------------------|------------------------------------------|
| Connecto<br>Configu | er à ownCloud                                                                     | ownCloud                                 |
| Si vous n'ave       | ez pas encore de serveur own <mark>C</mark> loud, co<br>obtenir plus d'informatio | onsultez <u>owncloud.com</u> pour<br>ns. |
| Adresse             | du serveur https://o.code                                                         | 42.fr                                    |
|                     |                                                                                   |                                          |
|                     |                                                                                   |                                          |
|                     |                                                                                   |                                          |
|                     |                                                                                   | Next >                                   |

Il vous faut renseigner l'adresse du serveur qui est « https://o.code42.fr » puis cliquer sur « Suivant > »

Vous arriverez à la page suivante :

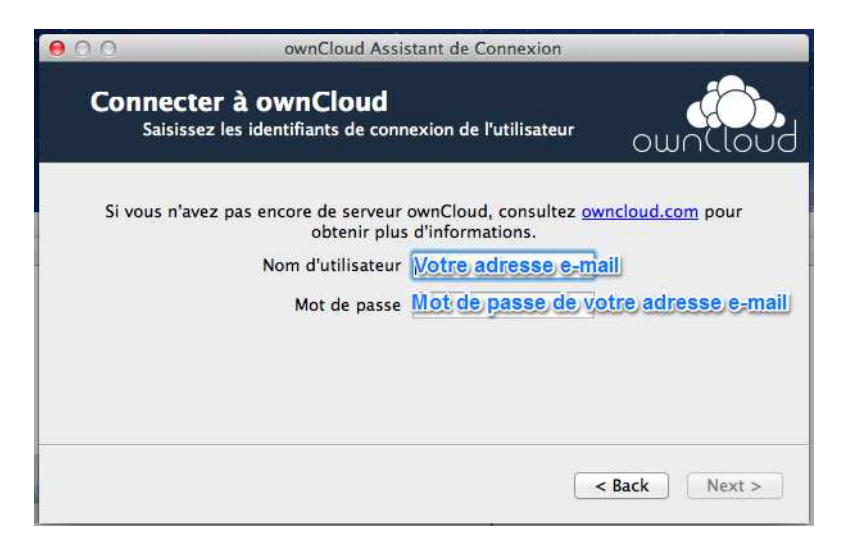

Il vous faut renseigner votre nom d'utilisateur et votre mot de passe qui sont respectivement votre adresse e-mail et le mot de passe est le même que votre adresse e-mail puis valider en cliquant sur **« Suivant > »** 

Vous arriverez à la page suivante :

| 000        | ownCloud Assistant de Connexio                                              | n                            |
|------------|-----------------------------------------------------------------------------|------------------------------|
| Connec     | t <b>er à ownCloud</b><br>igurer les options du dossier local               | ownCloud                     |
| Si vous n' | avez pas encore de serveur ownCloud, consul<br>obtenir plus d'informations. | tez <u>owncloud.com</u> pour |
|            | Dossier local //Users/utilisateur/own                                       | Cloud                        |
| Cliquer po | ur définir l'emplacement du dos                                             | ssier local                  |
|            | Cliquers                                                                    | ur Connexion                 |
| W          |                                                                             | < Back Connexion             |

C'est ici que vous allez définir le dossier local ou OWNCLOUD stockera les données.

Choisissez ou seront stockées les données d'OWNCLOUD

Puis cliquez sur « Connexion... »

Vous arriverez à la page suivante :

| 0.0        | ownCloud Assistan                                           | t de Connexion                           | _       |
|------------|-------------------------------------------------------------|------------------------------------------|---------|
| Tout est c | onfiguré !                                                  |                                          | οωηίιου |
|            | Votre compte est synchroni<br>répertoire local /Users/utili | sé intégralement avec<br>sateur/ownCloud | le      |
|            | Ouvrir le répertoire local                                  | Ouvrir ownCloud                          |         |
|            |                                                             |                                          |         |
|            |                                                             |                                          | Finish  |

OWNCLOUD vous propose d'ouvrir directement le répertoire local ou d'ouvrir OWNCLOUD qui vous mènera à l'interface WEB d'OWNCLOUD.

### NOTE : Leurs utilisations sont décrites dans d'autres documentations

Terminer la configuration d'OWNCLOUD en cliquant sur « Finish »

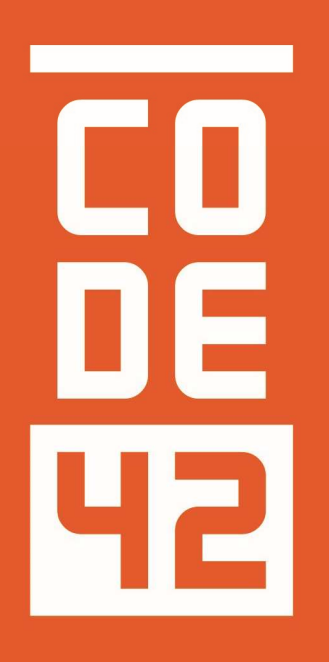

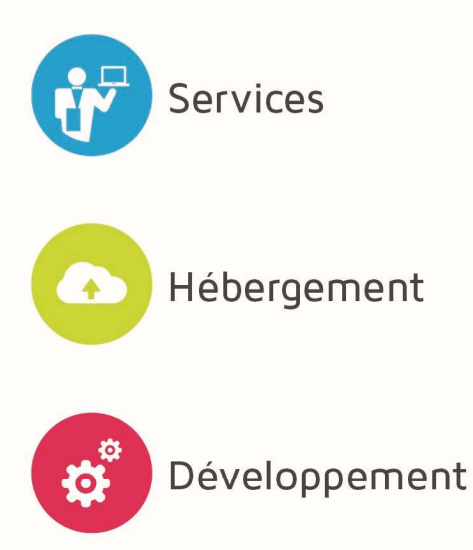

La réponse informatique

|          | INS        | TALLATION – CONFIGURATION OWNCL        | OUD             |
|----------|------------|----------------------------------------|-----------------|
| Révision | Date       | Description                            | Rédaction       |
| 1.0      | 08/09/2014 | Création du document                   | Villain Nicolas |
| 1.1      | 13/10/2014 | Ajout de l'installation MAC OS         | Villain Nicolas |
| 1.2      | 06/11/2014 | Modification image installation MAC OS | Villain Nicolas |
|          |            |                                        |                 |
|          |            |                                        |                 |
|          |            |                                        |                 |
|          |            |                                        |                 |
|          |            |                                        |                 |